## **GORILLA TECHNOLOGY – KNOWLEDGE BASE**

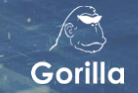

| TOPIC:                                     | Milestone XProtect Configuration            | DOCUMENT CODE: | 100.MIL.20191115 |  |
|--------------------------------------------|---------------------------------------------|----------------|------------------|--|
| HW / SW MANUFACTURER:                      | All                                         | DATE UPDATED:  | Nov 19, 2019     |  |
|                                            |                                             |                |                  |  |
| HW MODEL / SW PRODUCT<br>NAME/NUMBER/TYPE: | Milestone XProtect Express+ & Professional+ |                |                  |  |
| GORILLA PRODUCT NAME(S):                   | IVAR                                        |                |                  |  |
| VERSION #:                                 | All                                         |                |                  |  |

## **Deployment Prerequisites**

With a deployed surveillance system, Gorilla IVAR works as a plug-in video analytic module. The VMS server replays the video streams to IVAR without direct access from IVAR to the IP cameras. In this way, IVAR can be deployed in the same network segment of your XProtect<sup>®</sup> server.

## **VERSION INFO**

The IVA event subscription of Gorilla IVAR is supported by Milestone<sup>™</sup> XProtect Express+, XProtect Professional+, XProtect Enterprise, XProtect Expert, and XProtect Corporate. If you want to insert analytic events into your XProtect<sup>®</sup> system, your XProtect<sup>®</sup> server must comply with the products indicates here.

# **Milestone XProtect® Compatible Products**

|                        | Client                       | Version         |
|------------------------|------------------------------|-----------------|
| XProtect Express+      | XProtect Smart Client 64-bit | 2019 R2 (13.2a) |
| XProtect Professional+ | XProtect Smart Client 64-bit | 2019 R2 (13.2a) |
| XProtect Enterprise    | XProtect Smart Client 64-bit | 2019 R2 (13.2a) |
| XProtect Expert        | XProtect Smart Client 64-bit | 2019 R2 (13.2a) |
| XProtect Corporate     | XProtect Smart Client 64-bit | 2019 R2 (13.2a) |

### **DOWNLOAD LINK**

You may download the latest XProtect<sup>®</sup> software installers from the Milestone website at <u>https://www.milestonesys.com/support/resources/download-software/</u>

### SOFTWARE RESIGTRATION AND LICENSE

You may register your account at the Milestone customer portal https://softreg.milestonesys.com/Pages/Login.aspx

#### **SOFTWARE REGISTRATION**

You may purchase the license from your local resellers or register a trial license from the customer portal.

#### **MILESTONE TECHNICAL SUPPORT**

You may register your Milestone Care<sup>™</sup> for technical support of the XProtect<sup>®</sup> products.

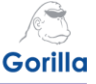

## **Data Flow Diagram**

The following diagram is a basic deployment of a XProtect system with IVAR.

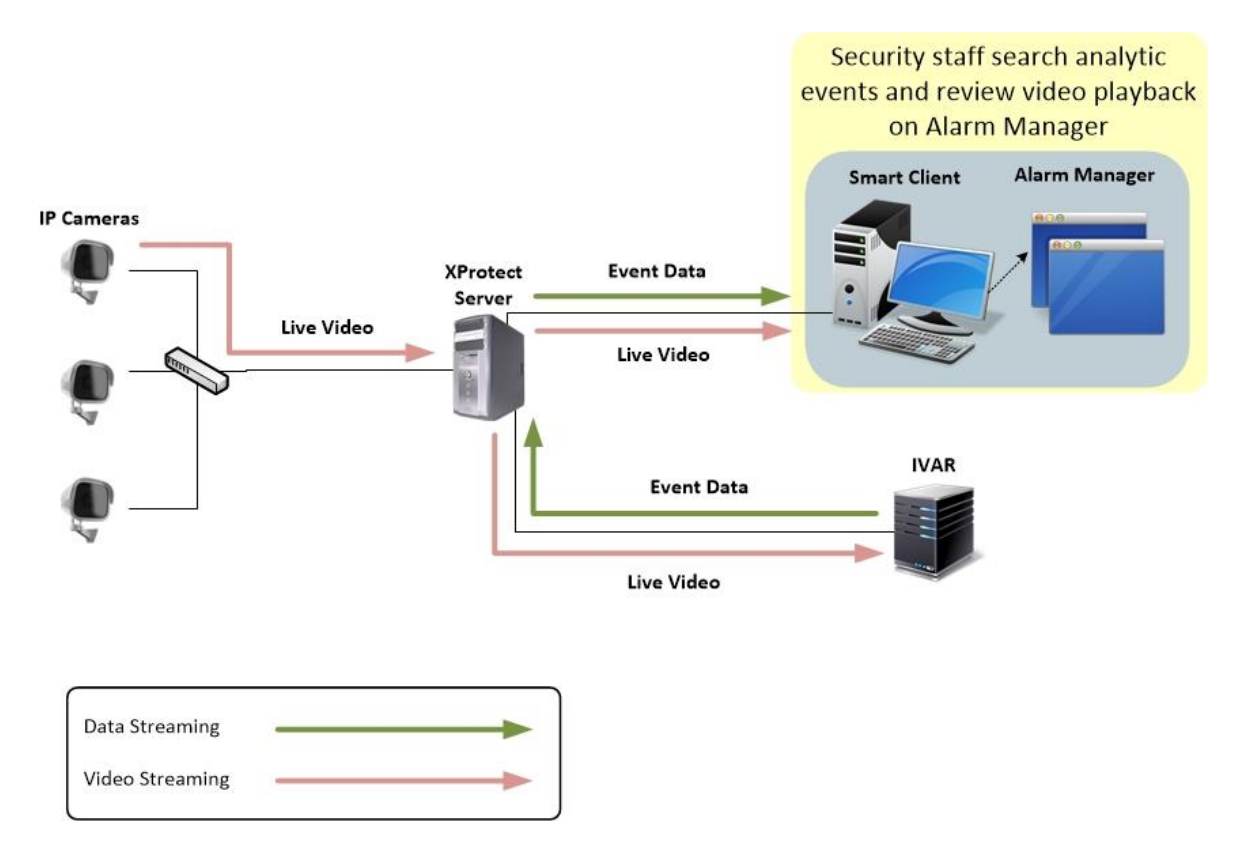

## **XPROTECT SMART CLIENT**

IVAR works as an add-on module which relays live video from an XProtect Server and analyzes the video content in the XProtect system. The analytics results are sent back to the XProtect Server directly. VMS users run the XProtect Smart Client to monitor all the live video as well as the live video analytic events. When a specific event pops up in the XProtect Smart Client, a security staff can playback the event video linked by the event time if any suspicious incidence is found.

### **IVAR PORTAL**

If users would like to check IVA event on the IVAR portal, then the video must be recorded on the IVAR. Otherwise, no event playback is available.

| Product           | Version                                                                         | Date       |
|-------------------|---------------------------------------------------------------------------------|------------|
| XProtect Express+ | Updated User Interface                                                          | 2019/09/24 |
|                   | <ul> <li>Improved backend functionality</li> </ul>                              |            |
|                   | <ul> <li>Improved system stability and widget analytic accuracy</li> </ul>      |            |
|                   | <ul> <li>Multi-site comparison charts</li> </ul>                                |            |
|                   | <ul> <li>Cloud service can be hosted on AWS (Amazon Web Services) or</li> </ul> |            |
|                   | through different IDC (Internet Data Centers)                                   |            |

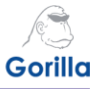

## **Milestone Xprotect Configuration**

**1.** Select **XProtect Management Client 2019 R2** to launch the software.

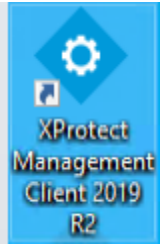

 Select localhost for the default Computer IP if your Management Client is on the server. Select Windows authentication (current user) and a domain name will be displayed below. Select Connect to log on your XProtect Server.

| Computer:  |                       | •         | - |  |
|------------|-----------------------|-----------|---|--|
| Authentica | ion:                  |           | 2 |  |
| Windows a  | uthentication (curren | t user) 🔹 |   |  |
| Domain: D  | ESKTOP-L6FHHB5        |           |   |  |
| User name  |                       |           |   |  |
| DESKTOP    | L6FHHB5\gorilla       | ¥         |   |  |
| Password:  |                       |           |   |  |
| Remen      | iber password         |           |   |  |

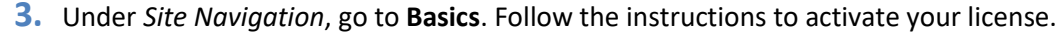

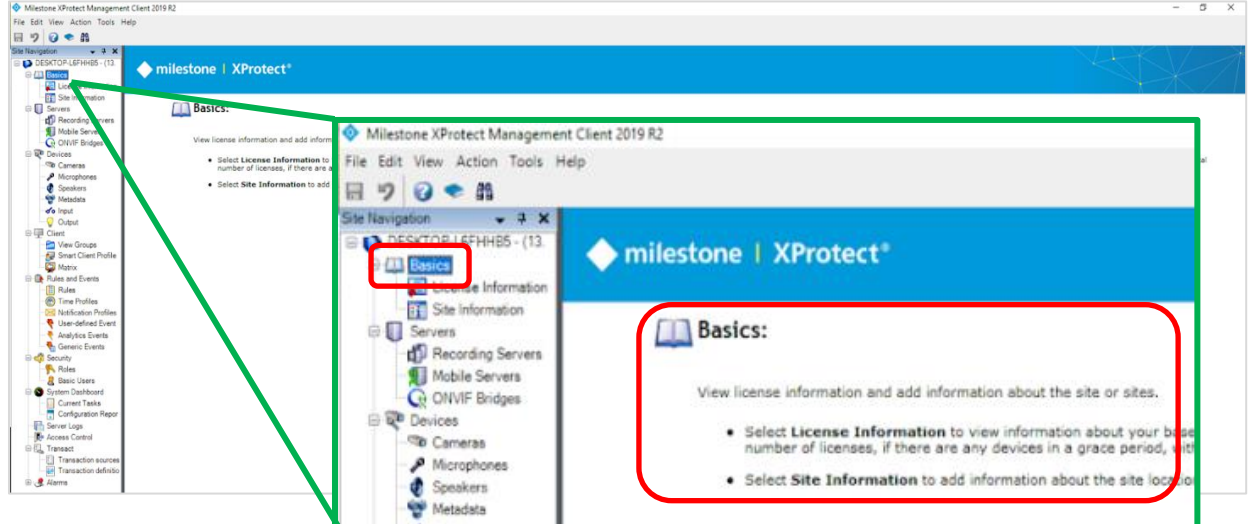

|                    | Your current level: Basic                                                                     |                                                                                                    |                                                                                                    |                                                                                                    |
|--------------------|-----------------------------------------------------------------------------------------------|----------------------------------------------------------------------------------------------------|----------------------------------------------------------------------------------------------------|----------------------------------------------------------------------------------------------------|
|                    |                                                                                               |                                                                                                    |                                                                                                    |                                                                                                    |
| ly.com             |                                                                                               |                                                                                                    |                                                                                                    |                                                                                                    |
|                    | Access Miestone Care porta                                                                    | his                                                                                                    |                                                                                                    |                                                                                                    |
|                    | Information about Milestone (                                                                 | Care                                                                                                    |                                                                                                    |                                                                                                    |
|                    |                                                                                               |                                                                                                    |                                                                                                    |                                                                                                    |
| Software Licer     | nse Code Expiration Date                                                                      | Milestone C                                                                                                    | are Plus Milestor                                                                                                    | ne Care Premium                                                                                                    |
| 2 Test M01-C05-132 | 1-02-6C4B5B 8/27/2020                                                                         | N/A                                                                                                    |                                                                                                    | N/A                                                                                                    |
| License Details    | - Al Stes                                                                                     |                                                                                                    |                                                                                                    |                                                                                                    |
| Activ              | valled                                                                                        |                                                                                                    |                                                                                                    |                                                                                                    |
| ce 12 ou           | it of 25                                                                                      |                                                                                                    |                                                                                                    |                                                                                                    |
| e: DESKTOP-L6FHHB5 | d Changes without ad                                                                          | ivation In Grace Per                                                                                                    | iod Grace Period                                                                                                    | WithoutLicense                                                                                                    |
|                    |                                                                                               |                                                                                                    |                                                                                                    |                                                                                                    |
|                    | R2 Test M01-C05-132<br>License Details<br>License Details<br>Ce 12 out<br>te: DESKTOP-L6FHHB5 | Access Miestone Care porta<br>Information about Miestone I<br>Software License Code Expiration Date<br>R2 Test M01-C05-132-02-6C4B5B 8/27/2020<br>License Details - Al Stex<br>Company Street Steel<br>Expiration Date<br>Activated<br>Changes without activated<br>Changes without activated | Access Miestone Care portal<br>Information about Miestone Care<br>Boltware License Code Expiration Date Milestone C<br>R2 Test M01-C05-132-02-6C4858 8/27/2020 N/A<br>License Detais - Al Stes<br>Changes without activated<br>te: DESKTOP-L6FHHB5 | Access Miestone Care portal<br>Eformation about Miestone Care portal<br>Eformation about Miestone Care Plus Milestone Care Plus Milestone<br>R2 Test M01-C05-132-02-6C4858 8/27/2020 N/A<br>Locase Detais - Al Stes<br>Changes without actions In Grace Period Grace Period |

© 2019 Gorilla Technology Group. All other trademarks are the property of their respective owners. All Rights Reserved. Disclaimer: Specifications are subject to change without notice. While due caution has been exercised in the production of this document, possible errors and omissions are unintentional.

Gorilla

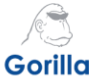

4. Under *Site Navigation*, go to **Servers**. Follow the instructions to setup Recording Servers.

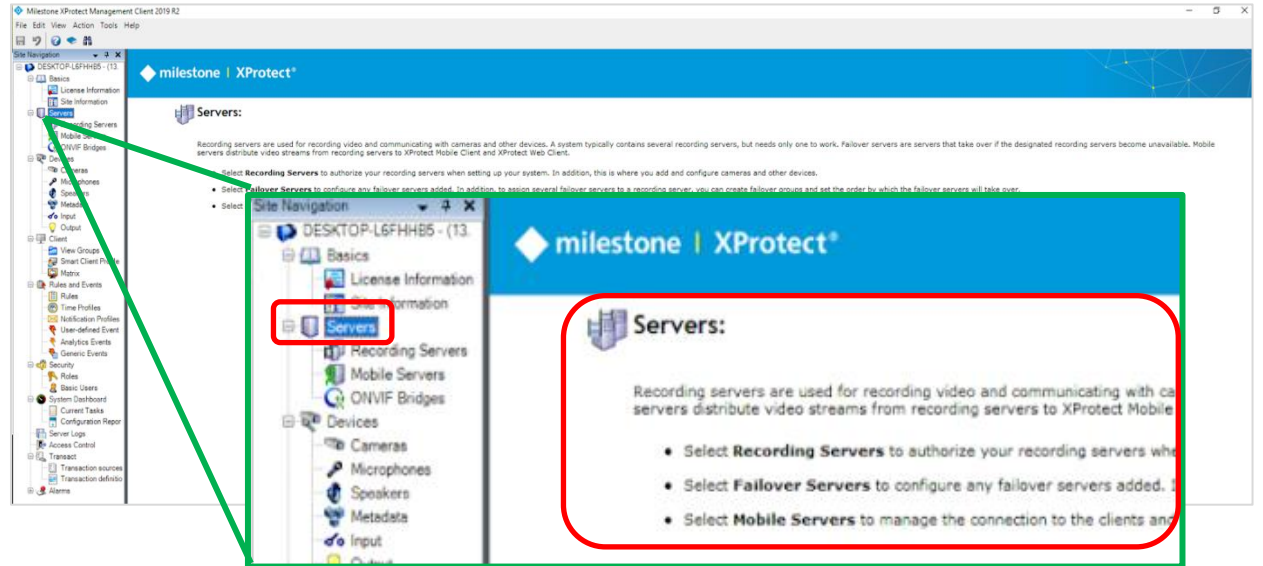

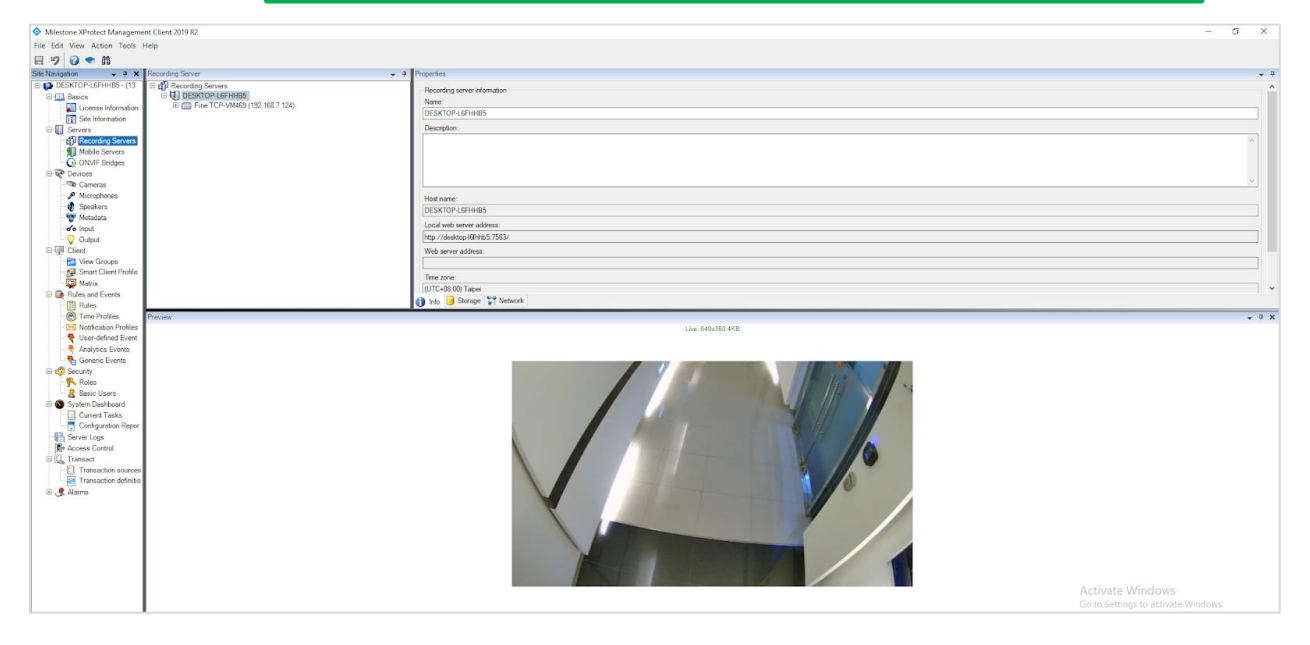

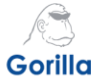

#### 5. Go to Devices. Follow the instructions to setup Cameras.

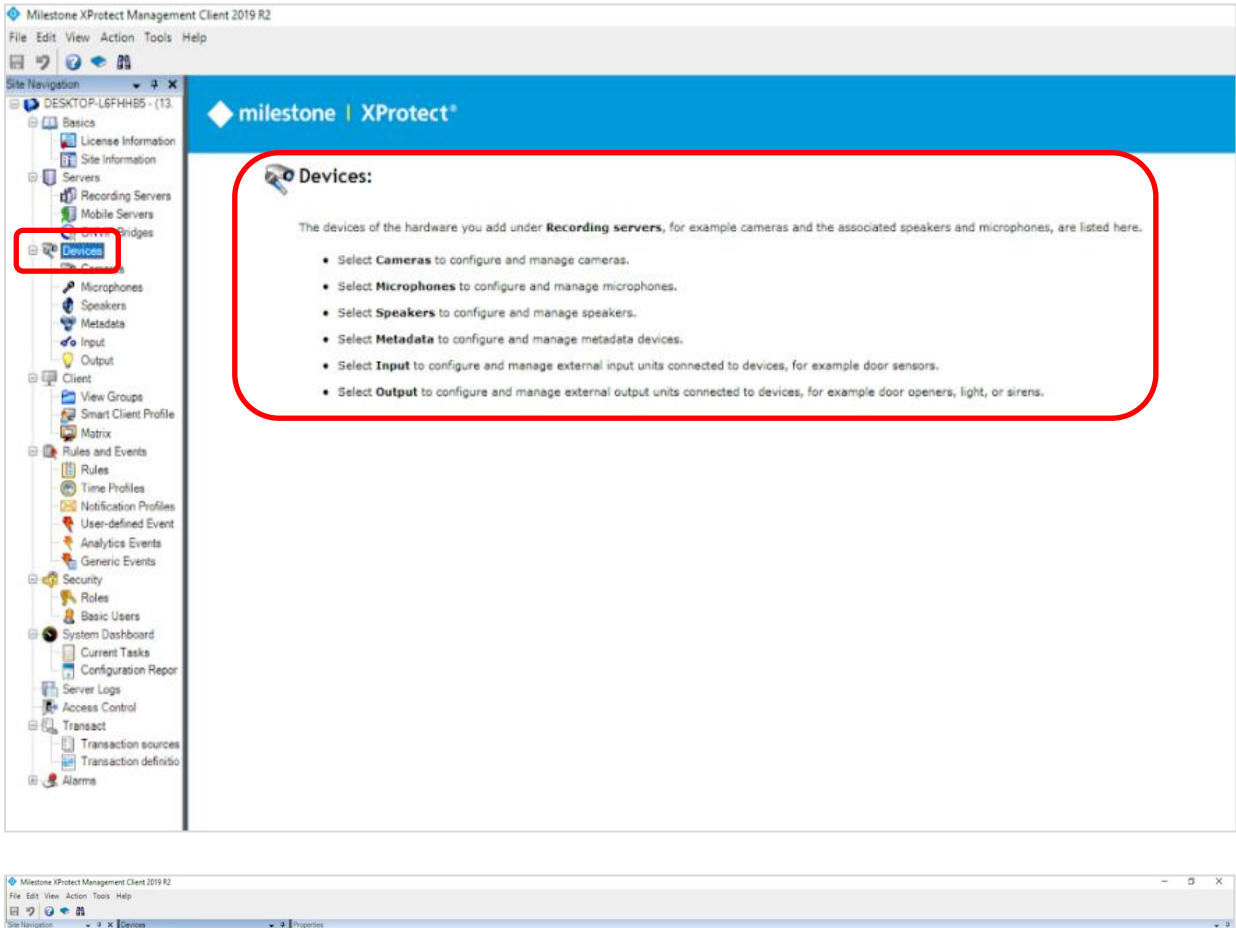

| 8 9 0 . 4              |                                                                                                    |                                                                                                    |                  |
|------------------------|----------------------------------------------------------------------------------------------------|----------------------------------------------------------------------------------------------------|------------------|
| Site Navigation - 9 X  | Devices + 4                                                                                                    | Properties                                                                                                    | • 9              |
| DESKTOP-LEFHHB5 - (13. | E Cameras                                                                                                    | Device information                                                                                                    |                  |
| Basics                 | E 🗁 Camera Group 1                                                                                                    | Name                                                                                                    |                  |
| License Information    | Fine TCP-VM469 (192,168,7,124) - Ca                                                                                                    | Euro 7/01/04/02 (102.100.7.13). Content 1                                                                                                    |                  |
| Site Information       | and the second second se | Print (SEPVINIES) (LISE (ISS.7.1.64) - California I                                                                                                    |                  |
| G Servers              |                                                                                                    | Shot came                                                                                                    |                  |
| Recording Servers      |                                                                                                    |                                                                                                    |                  |
| Mobile Servers         |                                                                                                    | Description:                                                                                                    |                  |
| Q ONVIF Bridges        |                                                                                                    |                                                                                                    |                  |
| B N Devices            |                                                                                                    |                                                                                                    |                  |
| Cameras                |                                                                                                    |                                                                                                    |                  |
| Microphones            |                                                                                                    |                                                                                                    |                  |
| Speakers               |                                                                                                    |                                                                                                    |                  |
| Presadata              |                                                                                                    | Hardware name                                                                                                    |                  |
| Content                |                                                                                                    | Fine TCP-VM469 (192.150.7.124)                                                                                                    |                  |
| Cliert                 |                                                                                                    | The sector of the sector of th |                  |
| - View Groups          |                                                                                                    | For number                                                                                                    |                  |
| Smart Client Profile   |                                                                                                    |                                                                                                    |                  |
| Matrix                 |                                                                                                    | Devid a la subservation                                                                                                    |                  |
| B B Rules and Events   |                                                                                                    | ne                                                                                                    |                  |
| - Bules                |                                                                                                    | UP3 coordinaes. Initia alon.                                                                                                    |                  |
| Time Profiles          |                                                                                                    | Nom                                                                                                    |                  |
| Notification Profiles  |                                                                                                    | (Example - 33.85690), 151.215100)                                                                                                    |                  |
| - Vser-defined Event   |                                                                                                    | Direction (a)                                                                                                    |                  |
| Analytics Events       |                                                                                                    | 0 Degrees a                                                                                                    |                  |
| Seneric Events         |                                                                                                    | Field of view (h)                                                                                                    |                  |
| B 🐗 Security           |                                                                                                    | D Deman                                                                                                    |                  |
| - Roles                |                                                                                                    | Contraction of the second second seco |                  |
| Basic Users            |                                                                                                    | Depth (c):                                                                                                    |                  |
| System Dashboard       |                                                                                                    | 0 Feet v                                                                                                    |                  |
| Current Tasks          |                                                                                                    |                                                                                                    |                  |
| Computation Hepor      |                                                                                                    | Preview position in browser.                                                                                                    |                  |
| Server Logs            |                                                                                                    |                                                                                                    |                  |
| R* Access Control      |                                                                                                    |                                                                                                    |                  |
| Ur Sal Transact        |                                                                                                    |                                                                                                    |                  |
| Transaction sources    |                                                                                                    |                                                                                                    |                  |
| Alarma                 |                                                                                                    |                                                                                                    |                  |
| or Gr Herre            |                                                                                                    |                                                                                                    |                  |
|                        |                                                                                                    |                                                                                                    |                  |
|                        |                                                                                                    |                                                                                                    |                  |
|                        |                                                                                                    |                                                                                                    |                  |
|                        | < >                                                                                                    | 🚺 Info 🧐 Settings 🛄 Streams 🧧 Record 🙊 Motion 🥥 Fisheye Lens 👻 Events 💷 Physics masking                                                                                                    |                  |
| 1 1                    | Preview                                                                                                    |                                                                                                    | • # X            |
| I I                    |                                                                                                    | Line 640,350 4KB                                                                                                    |                  |
| I I                    |                                                                                                    |                                                                                                    |                  |
| I I                    |                                                                                                    |                                                                                                    | Activate Windows |
| I I                    |                                                                                                    |                                                                                                    |                  |
| 1                      |                                                                                                    | Construction of the second second s                                                                                                    |                  |
|                        |                                                                                                    | 1.00 - 50 <sup>-4</sup> 09000 (192.00.                                                                                                    |                  |

© 2019 Gorilla Technology Group. All other trademarks are the property of their respective owners. All Rights Reserved. Disclaimer: Specifications are subject to change without notice. While due caution has been exercised in the production of this document, possible errors and omissions are unintentional.

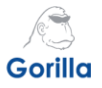

6. Go to **Rules and Events**. Follow the instructions to setup **Analytics Events**. The event names setup here will appear on the XProtect Smart Client Alarm Manager event list.

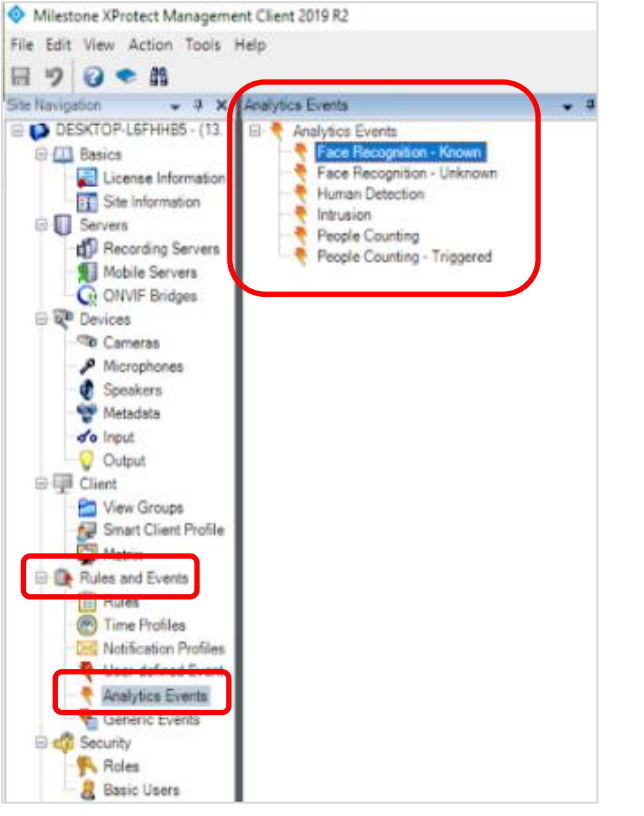

🔹 M

#### 7. The event names will be displayed accordingly on the Smart Client.

| Live                                                                         | Playback                                | Sequence Explorer                                                                        | Alarm Manager                                    |                                                                                                    |                                            | ÷0† ~                                                           |
|------------------------------------------------------------------------------|-----------------------------------------|------------------------------------------------------------------------------------------|--------------------------------------------------|----------------------------------------------------------------------------------------------------|--------------------------------------------|-----------------------------------------------------------------|
|                                                                              |                                         |                                                                                          |                                                  |                                                                                                    |                                            | Setup A 🕅                                                       |
| 1220 52 054                                                                  | These out for us                        | en this trial license to demons                                                          | trate or evaluate the Vibraterit video o         | management collector. The trial licence emires on 08/27/20                                                                                                    | 110 To fully lighters the people it places | control or smaller or find can calculate and an                 |
| TELESCOPIE -                                                                 | <ul> <li>Intrict you for the</li> </ul> | ng district for the controls                                                             |                                                  |                                                                                                    | ato, to taily increase the product, presse |                                                                 |
| <ul> <li>A</li> <li>A</li> <li>A</li> <li>A</li> <li>B</li> <li>N</li> </ul> | o map has been                          | selected                                                                                 |                                                  |                                                                                                    | ις<br>Ι                                    | Fine TCP-VM469 (192168.7.124) - Camera 1 - 10/05/2019 12:51: •  |
|                                                                              |                                         |                                                                                          |                                                  |                                                                                                    |                                            | тазли тазли «1 ≪ 10/05/2019 12:51:16.617 РМ    > саям заям заям |
| Quick Filters                                                                |                                         | Events No filter Y                                                                       |                                                  |                                                                                                    |                                            | 1999 >                                                          |
| Y All Events                                                                 |                                         | Time 7                                                                                   | Message                                          | Source                                                                                                    |                                            |                                                                 |
|                                                                              |                                         | 12:50:54 PM 10/05/2                                                                      | Intrusion                                        | Fine TCP-VM469 (192.168.7.124) - Camera 1                                                                                                    | 78997                                      |                                                                 |
|                                                                              |                                         | 12:50:11 PM 10/05/2                                                                      | Intrusion                                        | Fine TCP-VM469 (192.168.7.124) - Camera 1                                                                                                    | 78996                                      |                                                                 |
|                                                                              |                                         | 12:49:08 PM 10/05/2                                                                      | Intrusion                                        | Fine TCP-VM469 (192.168.7.124) - Camera 1                                                                                                    | 78995                                      |                                                                 |
|                                                                              |                                         | 12:48:48 PM 10/05/2                                                                      | Intrusion                                        | Fine TCP-VM469 (192.168.7.124) - Carnera 1                                                                                                    | 78994                                      |                                                                 |
|                                                                              |                                         | 12.48.35 PM 10/05/2                                                                      | Intrusion                                        | Fine TCP-VM469 (192 168 7 124) - Camera 1                                                                                                    | 78993                                      |                                                                 |
|                                                                              |                                         | 12:47:43 PM 10/05/2                                                                      | Intrusion                                        | Fine TCP-VM469 (192.168.7.124) - Camera 1                                                                                                    | 78992                                      |                                                                 |
|                                                                              |                                         | 12:45:54 PM 10/05/2                                                                      | Instanton                                        | Fine TCP-VM469 (192 168 7 124) - Camera 1                                                                                                    | 78991                                      |                                                                 |
|                                                                              |                                         | 12:45:36 PM 10/05/2                                                                      | Insusion                                         | Fine TCP-VM469 (192 168 7 124) - Camera 1                                                                                                    | 76330                                      |                                                                 |
|                                                                              |                                         | 12:43:50 PM 10/05/2                                                                      | Intrusion                                        | Fine TCP-VM469 (192.168.7.124) - Camera 1                                                                                                    | 78969                                      |                                                                 |
| Servera                                                                      |                                         | 12.42.55 PM 10/05/2                                                                      | Intrusion                                        | Fine TCP-VM469 (192 168 7 124) - Camera 1                                                                                                    | 78987                                      |                                                                 |
| - DESKTOP I                                                                  | CUUDE                                   | 124246 PM 1005/2                                                                         | Intension                                        | Fine TCP-VM469 (192 168 7 124) - Camera 1                                                                                                    | 78986                                      |                                                                 |
| DESKIOPIL                                                                    | arnings                                 | 124241 PM 10/05/                                                                         | Intension                                        | Fine TCP-VM469 (192 168 7 124) - Camera 1                                                                                                    | 78985                                      |                                                                 |
|                                                                              |                                         | 12-42-39 PM 10/05/2                                                                      | Intrusion                                        | Fine TCP-VM469 (192 168 7 124) - Camera 1                                                                                                    | 78984                                      |                                                                 |
|                                                                              |                                         | 12:42:11 PM 10/05/2                                                                      | Intrusion                                        | Fine TCP-VM469 (192.168.7.124) - Camera 1                                                                                                    | 78983                                      |                                                                 |
|                                                                              |                                         | 12-42:09 PM 10/05/2                                                                      | Intrusion                                        |                                                                                                    |                                            |                                                                 |
|                                                                              |                                         |                                                                                          |                                                  | Fine TCP-VM469 (192.168.7.124) - Camera 1                                                                                                    | 78982                                      |                                                                 |
|                                                                              |                                         | 12.42.04 PM 10/05/2                                                                      | Intrusion                                        | Fine TCP-VM469 (192.168.7.124) - Camera 1<br>Fine TCP-VM469 (192.168.7.124) - Camera 1                                                                                                    | 78982<br>78981                             |                                                                 |
|                                                                              |                                         | 12:42:04 PM 10/05/2<br>12:41:57 PM 10/05/2                                               | Intrusion<br>Intrusion                           | Fine TCP-VM469 (192.168.7.124) - Camera 1<br>Fine TCP-VM469 (192.168.7.124) - Camera 1<br>Fine TCP-VM469 (192.168.7.124) - Camera 1                                                                                           | 78982<br>78981<br>78980                    |                                                                 |
|                                                                              |                                         | 12:42:04 PM 10:05/2<br>12:41:57 PM 10:05/2<br>12:41:51 PM 10:05/2                        | Intrusion<br>Intrusion<br>Intrusion              | Fine TCP-VM469 (192.188.7.124) - Camera 1<br>Fine TCP-VM469 (192.168.7.124) - Camera 1<br>Fine TCP-VM469 (192.168.7.124) - Camera 1<br>Fine TCP-VM469 (192.168.7.124) - Camera 1                                              | 78982<br>78981<br>78980<br>78979           |                                                                 |
|                                                                              |                                         | 12:42:04 PM 10/05/2<br>12:41:57 PM 10/05/2<br>12:41:51 PM 10/05/2<br>12:41:48 PM 10/05/2 | Intrusion<br>Intrusion<br>Intrusion<br>Intrusion | Fine TCP-VM469 (192:168.7.124) - Camera 1<br>Fine TCP-VM469 (192:168.7.124) - Camera 1<br>Fine TCP-VM469 (192:168.7.124) - Camera 1<br>Fine TCP-VM469 (192:168.7.124) - Camera 1<br>Fine TCP-VM469 (192:168.7.124) - Camera 1 | 78982<br>78961<br>78990<br>78979<br>78978  |                                                                 |

10/05/2019 12:51:21 PM 🗕 🖉 🗙

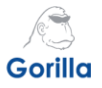

8. Go to **Security**. Follow the instructions to setup Smart Client users in the Roles. When the Smart Client is not deployed on the XProtect Server, you can only use AD accounts of the server domain or the Windows user accounts to log on the XProtect Server.

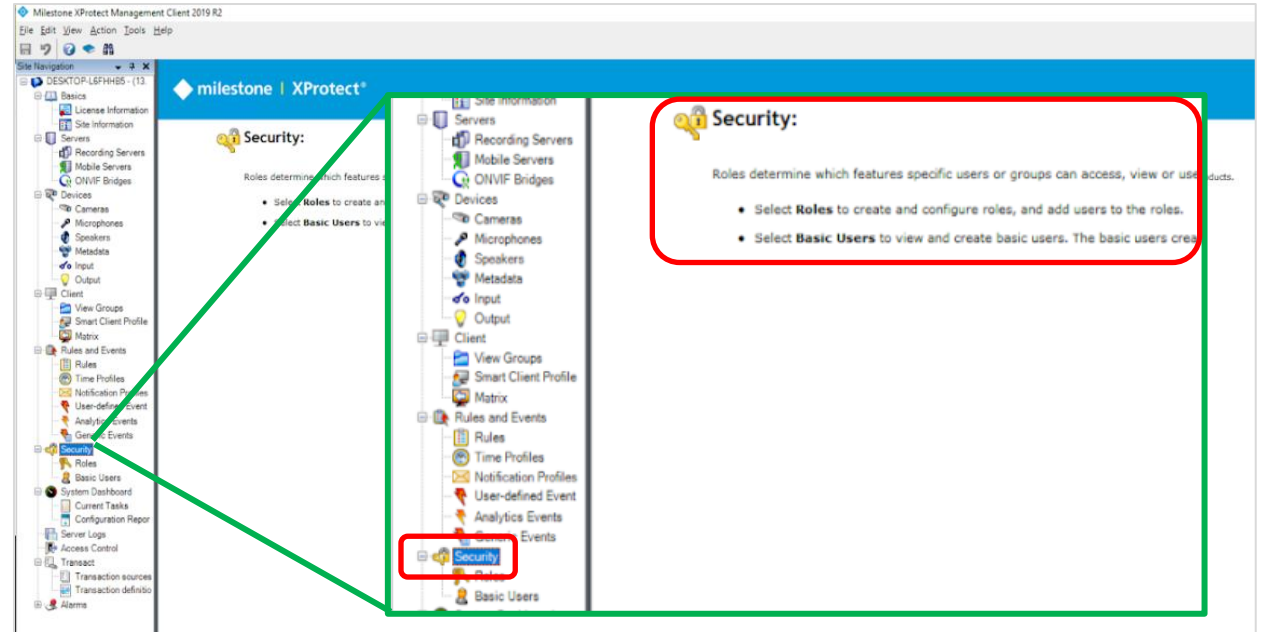

| Site Navigation 👻 🕈 🗙    | Roles 🗸 🤿                                                                                                    | Role Settings           |                                                                             |
|--------------------------|----------------------------------------------------------------------------------------------------|-------------------------|-----------------------------------------------------------------------------|
| E DESKTOP-L6FHHB5 - (13. | Name                                                                                                    | Name                    | Description                                                                 |
| 🕀 🛄 Basics               | Number of the second second se | 2 admin                 |                                                                             |
| - License Information    | NVIF                                                                                                    | BUILTIN/Administrators  | Administrators have complete and unrestricted access to the computer/domain |
| Site Information         | R Operators (Default role created by the i                                                                                                    | DESKTOP-L6FHH85/gorilla |                                                                             |
| E Servers                |                                                                                                    | M AUTHORITYNETWORK SER. |                                                                             |
| - Becording Servers      |                                                                                                    | -                       |                                                                             |
| - 1 Mobile Servers       |                                                                                                    |                         |                                                                             |
| Q ONVIF Bridges          |                                                                                                    |                         |                                                                             |
| 🕀 👽 Devices              |                                                                                                    |                         |                                                                             |
| - Cameras                |                                                                                                    |                         |                                                                             |
| - P Microphones          |                                                                                                    |                         |                                                                             |
| - Ø Speakers             |                                                                                                    |                         |                                                                             |
| - 🐨 Metadata             |                                                                                                    |                         |                                                                             |
| o Input                  |                                                                                                    |                         |                                                                             |
|                          |                                                                                                    |                         |                                                                             |
| Client                   |                                                                                                    |                         |                                                                             |
| - Miew Groups            |                                                                                                    |                         |                                                                             |
| - Smart Client Profile   |                                                                                                    |                         |                                                                             |
| - 🖓 Matrix               |                                                                                                    |                         |                                                                             |
| Rules and Events         |                                                                                                    |                         |                                                                             |
| - 🔛 Rules                |                                                                                                    |                         |                                                                             |
| - Time Profiles          |                                                                                                    |                         |                                                                             |
| Notification Profiles    |                                                                                                    |                         |                                                                             |
| - Y User-defined Event   |                                                                                                    |                         |                                                                             |
| - 📍 Analytics Events     |                                                                                                    |                         |                                                                             |
| Generic Events           |                                                                                                    |                         |                                                                             |
| Security                 |                                                                                                    |                         |                                                                             |
| - Koles                  |                                                                                                    |                         |                                                                             |
| - 🔏 Basic Users          |                                                                                                    |                         |                                                                             |

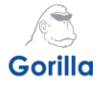

**9.** For example, click **Add**. Input a Windows username in the field **Enter the object names to select**. Click **Check Names**. A valid username will be displayed. Click **OK** to add the user.

| Roles 👻 🕂                                        | Role Settings                                                                                                    |                           |                            |
|--------------------------------------------------|----------------------------------------------------------------------------------------------------|---------------------------|----------------------------|
| Name                                             | Select Users or Groups                                                                                                    | ×                         |                            |
| NVIF<br>Operators (Default role created by the i | Select this object type:<br>Users, Groups, or Built-In security principals<br>From this location:<br>DESKTOP-L6FHHB5<br>Enter the object names to select (examples):<br>DESKTOP-L6FHHB5\confila) | Object Types<br>Locations | ess to the computer/domain |
|                                                  | Advanced OK                                                                                                    | Cancel                    |                            |
|                                                  | Add 🔹 Remove                                                                                                    |                           |                            |

**10.** This is the username that we are going to use in the *Smart Client*.

| Roles 🗸 🗸                                | tole Settings                                                                                      |  |
|------------------------------------------|----------------------------------------------------------------------------------------------------|--|
| Name                                     | Name 🔺 Description                                                                                 |  |
| 👫 Administrators (Administrators have co | admin                                                                                              |  |
| NVIF                                     | BUILTINIAdministrators Administrators have complete and unrestricted access to the computer/domain |  |
| 👫 Operators (Default role created by the | R DESKTOP-L6FHHB5\gorilla                                                                          |  |
|                                          | A NT AUTHORITMNETWORK SER                                                                          |  |
|                                          |                                                                                                    |  |
|                                          |                                                                                                    |  |

**11.**Log in to your IVAR account. Select **Events** > **Subscriptions**. Click on the |+| icon to create a subscription task for each IVA event which you want to deliver to the XProtect Server.

| Gorilla IVAR Chan            | nels 🕶 View E                   | ivents System IVA Setup                                                               |               |            |               |                           |                                       | A. Hellol ad | imin Logour |
|------------------------------|---------------------------------|---------------------------------------------------------------------------------------|---------------|------------|---------------|---------------------------|---------------------------------------|--------------|-------------|
| 🔲 MA Events 🔻 🔀 Subs         | criptions © Settings            |                                                                                       |               |            |               |                           |                                       |              |             |
| Intelligent Video Analysis E | Events                          |                                                                                       |               |            |               |                           |                                       |              | - +         |
| Name 🔺                       | Channel 🔺                       | Event Types 🔺                                                                         | Image Types 🛦 | Protocol A | Type 🔺        | Receiver A                | Receiver Response A                   |              | _           |
| Intrusion                    | Fine (192.168.7.124) - Camera 1 | Intrusion Detection [Triggered Event Alert].Intrusion Detection [Cleared Event Alert] | Scene,Object  | HTTP       | MILESTONE_XML | http://192.168.2.100.9090 | Delivered 2019-10-05 12:35.01 2       | On           | 08          |
| People Counting - Triggered  | Channel 1                       | People Counting [Trigger Mode]                                                        | Scene,Object  | HTTP       | MILESTONE_XML | http://192.168.2.100.9090 | - 2019-10-04 17:20:54 3               | On •         | 08          |
| Face Recognition - Known     | ACTI(192,168,7.62) - Camera 1   | Face Recognition [Snapshot/Known Person]                                              | Scene,Object  | HTTP       | MILESTONE_XML | http://192.168.2.100.9090 | - 2019-10-04 17:20.54 C               | On           | 08          |
| Face Recognition - Unknown   | ACTi(192.168.7.62) - Camera 1   | Face Recognition [Snapshot/Unknown Person]                                            | Scene,Object  | HTTP       | MILESTONE_XML | http://192.168.2.100.9090 | - 2019-10-04 17:20:54 2               | On •         | 00          |
| People Counting              | Channel 1                       | People Counting [Summary Mode]                                                        | Scene, Object | HTTP       | MILESTONE_XML | http://192.168.2.100      | Invalid Content 2019-10-05 12:34:59 2 | On           | 0.0         |
| Human Detection              | ACTI(192.168.7.62) - Camera 1   | Human Detection [Snapshot Alert]                                                      | Scene,Object  | HTTP       | MILESTONE_XML | http://192.168.2.100.9090 | - 2019-10-04 17:20:54 C               | On •         | 0 8         |
| System Events                |                                 |                                                                                       |               |            |               |                           |                                       |              | -+          |
| Name 🔺                       |                                 | Channel 🛦 Event Types 🛦 Protocol 🛦                                                    | Туре          |            | Receiver A    | Receiver Response         | •                                     |              |             |
|                              |                                 |                                                                                       |               |            |               |                           |                                       |              |             |

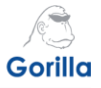

12.A pop-up window will appear. Enter a Name for the subscription. Toggle the Enable button to
 On. Select a Channel for Intrusion IVA. Select the Event Type "Intrusion Detection [Triggered Event Alert]". Select the Image Types that you want to deliver to the XProtect Server.

| Name                      |            |                      |
|---------------------------|------------|----------------------|
| Intrusion                 |            |                      |
| Enable                    |            |                      |
| On •                      |            |                      |
| O Channel                 |            | Channel Selection    |
| Fine (192.168.7.124) - C  | amera 1    |                      |
| Event Types               | E          | event Type Selection |
| Intrusion Detection [Trig | gered Even | it Alert]            |
| O Image Types             | In         | nage Type Selection  |
| Scene Object              |            |                      |

**13.**Under *Type*, select **MILESTONE\_XML**. Use the event name created from **Step 6** to fill out *Milestone Message*. In this example, we use the analytic event name 'Intrusion'.

|                           |       | ~   |
|---------------------------|-------|-----|
| MILLSTONE_XML             |       | •   |
| Milestone Message         |       |     |
| Intrusion                 |       |     |
|                           |       |     |
| Protocol                  |       |     |
| HTTP                      |       | ~   |
| URL                       |       |     |
| http://192.168.2.100:9090 |       |     |
| Add Headers               |       |     |
|                           |       | 0 0 |
| Basic Authentication Use  | rname |     |
| Basic Authentication Pase | sword |     |
| Password Confirmation     |       |     |
| BAP Group                 |       |     |
|                           |       | 0   |
|                           |       |     |
| Description               |       |     |

© 2019 Gorilla Technology Group. All other trademarks are the property of their respective owners. All Rights Reserved. Disclaimer: Specifications are subject to change without notice. While due caution has been exercised in the production of this document, possible errors and omissions are unintentional.

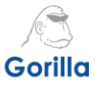

**14.**Return to Xprotect Manager. Under *Rules and Events,* select **Analytics Events** and then **Intrusion**.(ie- the name of your Analytic Event)

| · · · · ·                                                                                                    |                                                                                                    |                       |
|----------------------------------------------------------------------------------------------------|----------------------------------------------------------------------------------------------------|-----------------------|
| Navigation 🚽 🕂 🗙                                                                                                    | Analytics Events                                                                                                    | Properties            |
| DESKTOP-L6FHHB5 - (13.<br>DESKTOP-L6FHHB5 - (13.<br>Basics<br>License Information<br>Site Information<br>Servers<br>Mobile Servers<br>ONVIF Bridges<br>ONVIF Bridges<br>Devices<br>Cameras<br>Microphones<br>Speakers<br>Microphones<br>Speakers<br>Metadata<br>Comput<br>Output<br>Client<br>View Groups<br>Smart Client Profile<br>Matrix<br>Rules and Events<br>Motification Profiles<br>Viser-defined Event<br>Analytics Events<br>Generic Events | Analytics Events<br>Face Recognition - Known<br>Face Recognition - Unknown<br>Human Detection<br>People Counting<br>People Counting - Triggered | Name:       Intrusion |
| Cantonia -                                                                                                    |                                                                                                    |                       |

**15.** Return to IVAR. Under *Protocol* select **HTTP.** Under **URL**, type in the XProtect server with the following format: *http://[IP\_address]:[*port] (The default server port is 9090.)

| Protocol |  |   |
|----------|--|---|
| HTTP     |  | ~ |
| URL      |  |   |
|          |  |   |

**16.** If other settings are required, setup each item accordingly. Select **Save** to complete.

| BAP Group   |        |      |
|-------------|--------|------|
|             |        | 0    |
| Description |        |      |
|             |        |      |
|             | Cancel | Save |

© 2019 Gorilla Technology Group. All other trademarks are the property of their respective owners. All Rights Reserved. Disclaimer: Specifications are subject to change without notice. While due caution has been exercised in the production of this document, possible errors and omissions are unintentional.

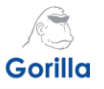

**17.**Return to the *Events > Subscriptions* page. Check the connection and status of the subscription. Event subscriptions are delivered successfully when the connections are error free.

| Gorilla NAR Channels              | <ul> <li>View Events</li> </ul> | System IVA Setup                            | · · · · · · · · |            |               |                           | 6                                     | ) 의 Helioladmin Logout |
|-----------------------------------|---------------------------------|---------------------------------------------|-----------------|------------|---------------|---------------------------|---------------------------------------|------------------------|
| 🔲 MAlevents 👻 💮 Subscriptions     | • Settings                      |                                             |                 |            |               |                           |                                       |                        |
| Intelligent Video Analysis Events |                                 |                                             |                 |            |               |                           |                                       | +                      |
| Name 🛦                            | Channel 🛦                       | Event Types 🔺                               | Image Types 🔺   | Protocol A | Туре 🔺        | Receiver A                | Receiver Response 🔺                   |                        |
| Intrusion                         | Fine (192.168.7.124) - Camera 1 | Intrusion Detection [Triggered Event Alert] | Scene,Object    | HTTP       | MILESTONE_XML | http://192.168.2.100.9090 | - 2019-10-05 12:43:10 2               | 01028                  |
| People Counting - Triggered       | Channel 1                       | People Counting [Trigger Mode]              | Scene,Object    | HTTP       | MILESTONE_XML | http://192.168.2.100.9090 | - 2019-10-04 17:20:54 C               | 000 0 8                |
| Face Recognition - Known          | ACTI(192.168.7.62) - Camera 1   | Face Recognition [Snapshot/Known Person]    | Scene,Object    | HTTP       | MILESTONE_XML | http://192.168.2.100.9090 | - 2019-10-04 17:20:54 C               | 000 2 8                |
| Face Recognition - Unknown        | ACTi(192.168.7.62) - Camera 1   | Face Recognition [Snapshot/Unknown Person]  | Scene,Object    | HTTP       | MILESTONE_XML | http://192.168.2.100.9090 | - 2019-10-04 17:20:54 2               | 000 2 8                |
| People Counting                   | Channel 1                       | People Counting [Summary Mode]              | Scene,Object    | HTTP       | MILESTONE_XML | http://192.168.2.100      | Invalid Content 2019-10-05 12:43:10 2 | 000 e 8                |
| Human Detection                   | ACTI(192.168.7.62) - Camera 1   | Human Detection [Snapshot Alert]            | Scene,Object    | HTTP       | MILESTONE_XML | http://192.168.2.100.9090 | 2019-10-04 17:20:54 2                 | 000 0 8                |

18. Open the XProtect Smart Client. Under Computer, select the server IP address. Under Authentication, select Windows authentication. Enter the User name (Use the format of [domain name]\[username]. See example below.) Enter the Password. Select Connect.

|                   |                                                         | ×          |
|-------------------|---------------------------------------------------------|------------|
|                   | Wilestone<br>XProtect <sup>®</sup> Smart Client 2019 R2 |            |
|                   |                                                         |            |
|                   |                                                         |            |
| ATA               | Computer:                                               |            |
| and a low all and | 192.168.2.100                                           |            |
| AN. WO            | Authentication:                                         |            |
| SARAN             | Windows authentication 🔹                                |            |
| AAA               | Domain: DESKTOP-L6FHHB5                                 |            |
| XALAX             | User name:                                              |            |
|                   | DESKTOP-L6FHHB5\gorilla                                 |            |
|                   | Password:                                               |            |
|                   | •••••                                                   |            |
|                   | Remember password                                       |            |
| XXXX              | 🗌 Auto-login                                            |            |
| XAA/              |                                                         |            |
|                   | Connect Close                                           |            |
| 111               |                                                         | 13.2.442.1 |

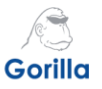

**19.**Select the **Alarm Manager** tab. Under *Events*, click on the IVAR event name (In this example, 'Intrusion'). Review the event details and image to ensure success configuration.

| Milestone XProtect Smart      | Client                                                                     |                                                                              |                                                           |                                                       | 10/05/2019 12:32:32 PM 🗕 💌 🗶 |
|-------------------------------|----------------------------------------------------------------------------|------------------------------------------------------------------------------|-----------------------------------------------------------|-------------------------------------------------------|------------------------------|
| Live Playback                 | Sequence Explorer Alarm Manage                                             |                                                                              |                                                           |                                                       | ÷01 \                        |
|                               |                                                                            |                                                                              |                                                           |                                                       | Setup 🔨 🔀                    |
| 122953 PM 🕕 Thankyou fo       | r using this trial license to demonstrate or evaluate the XPro             | otect video management software. The trial license expires on 08/27/2020. To | fully license the product, please contact your reseller o | r find one on www.milestonepys.com.                   |                              |
| 🔿 🗇 🤁 No map has be           | en selected                                                                |                                                                              | Fine TCP-VM                                               | 1469 (192.168.7.124) - Camera 1 - 10/05/2019 12:32: • |                              |
|                               |                                                                            |                                                                              |                                                           |                                                       |                              |
| Quick Filters<br>▼ All Events | Events Mo Stor ✓<br>Imme Message<br>12:22:28 PM 1005:02 intrusion          | Source<br>Feer TCT+18469 (192:163.7120) - Camera 1                           | 10<br>79932                                               | นะไทม ขอสมม ≪ 1005/2019 12-32-27.926 PM II №          | 12387м/ 1897м/<br>1999 >     |
|                               | 12.32.26 PM 10/05/21 Intrusion                                             | Fine TCP-VM469 (192.168.7.124) - Camera 1                                    | 78931                                                     |                                                       |                              |
|                               | 12:32:23 PM 10/05/21 Intrusion<br>11:06:22 AM 10/05/21 Dat. Mile Long Long | Fine TCP-VM469 (192.168.7.124) - Camera 1<br>DESKTOP-I SEMIRS                | 78930                                                     |                                                       |                              |
|                               | 10.05/38 AM 10/05/21 Det ase Disk Full - Au                                | uto Archiving DESKTOP-L6FHHIBS                                               | 78928                                                     |                                                       |                              |
|                               | 9:05:13 AM 10/05/20' Data ase Disk Full - Au                               | uto Archiving DESKTOP-L6FHHB5                                                | 78927                                                     |                                                       |                              |
|                               | 8.04.59 AM 10.05/20' Data ass<br>1:10:00 AM 10.05/20' Data ass             |                                                                              |                                                           |                                                       |                              |
|                               | 10:14:47 PM 10:04/2L Data ask                                              | ante No filler V                                                             |                                                           |                                                       |                              |
| Servers                       | 2-53-37 PM 10/04/20' Data ter                                              | ents no mer                                                                  |                                                           |                                                       |                              |
| DESKTOP-L6FHHB5               | 6.53.12 PM 10/04/20' Datal 😽 🔝                                             | Time Message                                                                 |                                                           | Source                                                | ID                           |
|                               | 5.53:08 PM 10/04/20' Datat at<br>4.52:54 PM 10/04/20' Datat st             |                                                                              |                                                           | 5 - TOD 101/00 (100 100 7 100) 0 1                    | 70000                        |
|                               | 4:29:51 PM 10/04/20' Huma C                                                | 12:32:28 PM 10/05/20 Intrusion                                               |                                                           | Fine TCP-VM469 (192.168.7.124) - Camera 1             | /8932                        |
|                               | 4.28:55 PM 10:04/20' Huma D<br>4.28:49 PM 10:04/20' Huma D                 | 12.02.20 PH 10/05/20 Incodes                                                 |                                                           | File TOP 101100 (102.100.7.124) Callor 1              | 70001                        |
|                               | 4:28:28 PM 10/04/20' Humar 0                                               | 12:32:23 PM 10/05/2( Intrusion                                               |                                                           | Fine TCP-VM469 (192 168 7 124) - Camera 1             | 78930                        |
|                               | 4.28:26 PM 10/04/20 Face F C<br>4:28:26 PM 10/04/20 Humar                  |                                                                              |                                                           |                                                       |                              |
|                               | 4.27:39 PM 10/04/20' Human                                                 | TT:06:22 AM T0/05/20 Database L                                              | Jisk Full - Auto Archiving                                | DESKTOP-L6FHHB5                                       | /8929                        |
|                               |                                                                            | 10:05:38 AM 10/05/2( Database [                                              | Disk Full - Auto Archiving                                | DESKTOP-L6FHHB5                                       | 78928                        |
|                               |                                                                            | 9:05:13 AM 10/05/201 Database I                                              | Disk Full - Auto Archiving                                | DESKTOP-L6FHHB5                                       | 78927                        |
|                               |                                                                            | 8:04:59 AM 10/05/201 Database [                                              | Disk Full - Auto Archiving                                | DESKTOP-I 6EHHB5                                      | 78926                        |